## СОЗДАНИЕ ДОКУМЕНТА

1) Входим в программу делоПРо, Нажимаем на позицию папки

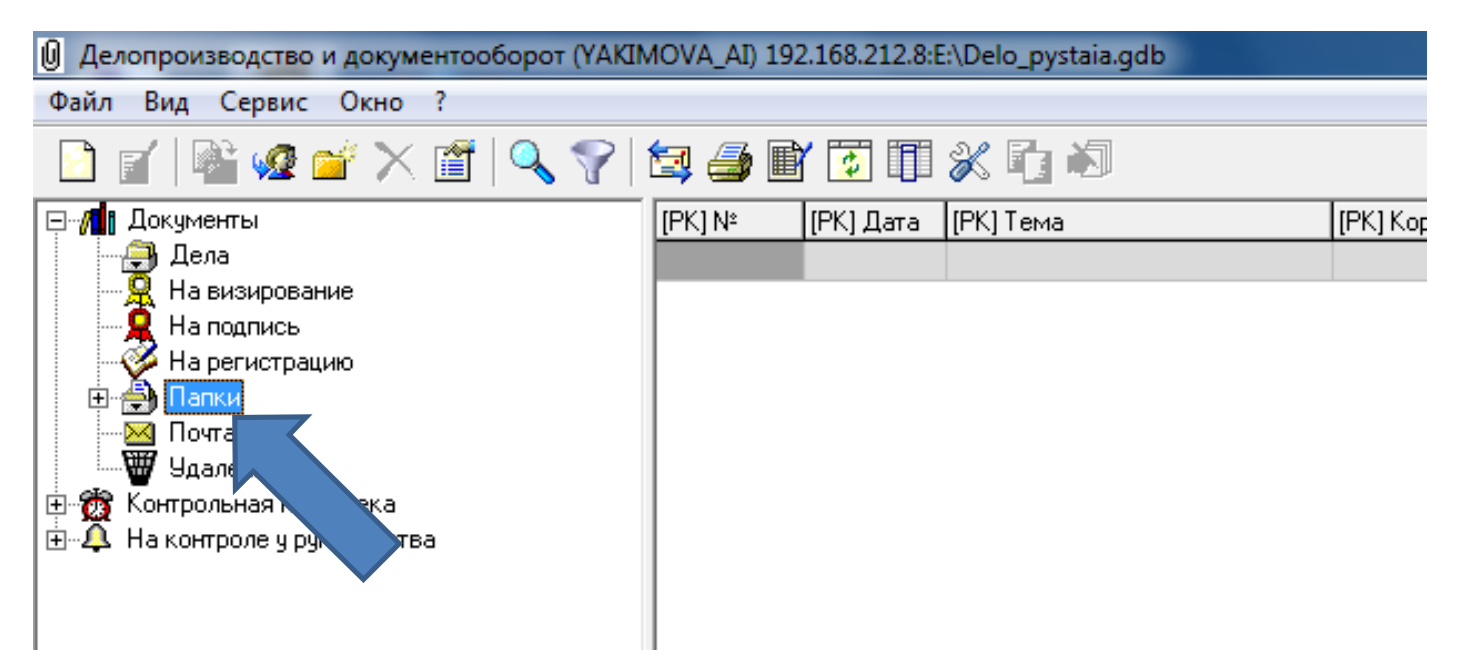

#### 2) После этого на конверт

| 🕖 Делопроизводство и документооборот (YAKIMOVA_AI) 192.168.212.8:E:\Delo_pystaia.gdb                                                               |                     |           |           |                     |  |  |  |
|----------------------------------------------------------------------------------------------------|---------------------|-----------|-----------|---------------------|--|--|--|
| Файл Вид Сервис Окно ?                                                                                                    |                     |           |           |                     |  |  |  |
|                                                                                                    | 🔪 🍸 🔄 🚑 🔳           | Y 😨 🗊     | * • •     |                     |  |  |  |
| ящий документ<br>ий<br>Пров<br>На ра-рацию<br>Папки<br>Э Папки<br>Э Чдаленные<br>Э Чдаленные<br>Контрольная картотека<br>На контроле у руководства | [PK] N <sup>2</sup> | [РК] Дата | [РК] Тема | [РК] Корреспонденты |  |  |  |

#### 3) Нажимаем проект

| 🕖 Делопроизводство и докуме                    | тооборот (YAKIMOVA_AI) 192.168.212.8:E:\Delo_pystaia.gdb |
|------------------------------------------------|----------------------------------------------------------|
| Файл Вид Сервис Окно                           |                                                          |
| [ 🔄 🖉 🆓 🖉 🖄                                    | 1 🔍 🍞 🔄 🎒 🖭 💽 🗊 💥 🗓 🕷                                    |
| Входящий документ                              | [РК] № [РК] Дата [РК] Тема [РК] Кс                       |
| Исходящий                                      |                                                          |
| Проект<br>На ре<br>Папка<br>Почта<br>Удаленные |                                                          |

## 4) Добавляем файл с информацией

| Новый проект документа                                                                       |                                                            |
|----------------------------------------------------------------------------------------------|------------------------------------------------------------|
| Файл Вид Сервис ?                                                                            |                                                            |
| <b>і 🗃 🗟 😡 — Оригинал</b> Каркеста Хин,                                                      | Проект Резолюции: 0 Связность: 0 Направления: 0            |
| Номер документа: 0001 <u>о</u> т 26.11.2011 <u>И</u> сполнение                               | Статус проекта: Вид документа для регистрации:             |
| <br>убрика:                                                                                  | В работе                                                   |
| <b>•</b>                                                                                     | Кто визирует: Кто регистрирует:                            |
| <u>Т</u> ема:                                                                                | т. Подписи                                                 |
|                                                                                              | В работу На визирование На подпись На регистрацию Отозвать |
| *                                                                                            | Визы: О                                                    |
| ·                                                                                            | Дата ввода Автор визы Дата визирования                     |
| Подписал: Исполнил:                                                                          |                                                            |
|                                                                                              |                                                            |
| Примечание:                                                                                  |                                                            |
|                                                                                              |                                                            |
| <b>T</b>                                                                                     | Автор отсутствует                                          |
| Состав: 0 🔹 Последняя версия Новая версия                                                    |                                                            |
| Тип Файла Имя Файла Размер                                                                   | <b>.</b>                                                   |
|                                                                                              | 🕞 Возвращен на доработку Текст:                            |
|                                                                                              | Все ЭЦП   Только визы   Все ЭЦП, кроме виз   🔒 ЭЦП         |
| <u>О</u> писание: 🖒 🗌 Шифровать файлы при пересылке                                          | Дата Подписал Пользовате/ Подписать                        |
| ×                                                                                            | Проверить                                                  |
|                                                                                              | К Подписать все                                            |
| Вид документа: "Проект (Администрация Шаталовского сельск<br>Размещение: Не зарегистрирована | Следующая Выход Применить                                  |
|                                                                                              |                                                            |

5) Прикрепляем файл: выбираем нужный файл и нажимаем кнопку открыть

| Папка:         Покальный диск (С.)         С         С <th>x</th>                                                                                                    | x  |
|----------------------------------------------------------------------------------------------------|----|
| Имя         Дата изменения         Тип         Размер           Недавние<br>места         Instrukcia         30.06.2011 10:38         Документ Micros         539           Image: Prohibitipsec.rar         14.09.2011 13:27         Файл "RAR"         1           Image: Padoчий стол         Image: Padoчий стол         Im |    |
| Недавние<br>места         Шinstrukcia         30.06.2011 10:38         Документ Мicros         539           рrohibitipsec.rar         14.09.2011 13:27         Файл "RAR"         1           Дареса всех муниципальных районов         08.06.2011 15:18         Документ Micros         27           Рабочий стол         Дареса поселений         25.10.2011 16:03         Документ Micros         27           Рабочий стол         Копия адреса поселений         25.10.2011 16:03         Документ Micros         57           Рабочий стол         Морони адреса поселений         17.10.2011 16:57         Документ Micros         41           Официальный сайт Администрации         20.05.2011 9:53         Документ Micros         24           Пароли и логины         25.04.2011 10:11         Документ Micros         33           ПИСЬМО секретарям         07.10.2011 11:53         Документ Micros         37           Порядок уведомления о фактах обращения         08.02.2011 12:04         Документ Micros         59           Почтовые ящик         20.04.2011 14:56         Документ Micros         59           Почтовые ящик         20.04.2011 14:41         Документ Micros         25                                                                                                    |    |
| Педавние места       prohibitipsec.rar       14.09.2011 13:27       Файл "RAR"       1         Маста       Рабочий стол       Адреса всех муниципальных районов       08.06.2011 15:18       Документ Micros       27         Рабочий стол       Мония адреса поселений       25.10.2011 16:03       Документ Micros       57         Рабочий стол       Мония адреса поселений       17.10.2011 16:57       Документ Micros       41         Официальный сайт Администрации       20.05.2011 9:53       Документ Micros       24         Пароли и логины       25.04.2011 10:11       Документ Micros       33         М Порядок уведомления о фактах обращения       08.02.2011 12:04       Документ Micros       59         Почтовые ящик       20.04.2011 14:56       Документ Micros       59         Почтовые ящик       20.04.2011 14:41       Документ Micros       25                                                                                                    | Б  |
| Рабочий стол         Документ Місгоз         27           Рабочий стол         Документ Місгоз         57           Рабочий стол         Копия адреса поселений         17.10.2011 16:03         Документ Місгоз         57           Рабочий стол         Официальный сайт Администрации         20.05.2011 9:53         Документ Місгоз         24           Официальный сайт Администрации         25.04.2011 10:11         Документ Місгоз         24           Пароли и логины         25.04.2011 10:11         Документ Місгоз         24           Порядок уведомления о фактах обращения         08.02.2011 11:53         Документ Місгоз         33           Порядок уведомления о фактах обращения         08.02.2011 12:04         Документ Місгоз         59           Почтовые ящик         20.04.2011 14:56         Документ Місгоз         59           Почтовые ящик         20.04.2011 14:41         Документ Місгоз         25                                                                                                    | Б  |
| Рабочий стол         Зареса поселений         25.10.2011 16:03         Документ Місгоз         57           Рабочий стол         Копия адреса поселений         17.10.2011 16:57         Документ Місгоз         41           Официальный сайт Администрации         20.05.2011 9:53         Документ Місгоз         24           Пароли и логины         25.04.2011 10:11         Документ Місгоз         33           ПИСЬМО секретарям         07.10.2011 11:53         Документ Місгоз         37           Порядок уведомления о фактах обращения         08.02.2011 12:04         Документ Місгоз         59           Почтовые ящик         20.04.2011 14:56         Документ Місгоз         59           Почтовые ящик         20.04.2011 14:41         Документ Місгоз         25                                                                                                    | Б  |
| Рабочий стол         Жопия адреса поселений         17.10.2011 16:57         Документ Місгоз         41           Ю Официальный сайт Администрации         20.05.2011 9:53         Документ Місгоз         24           Пароли и логины         25.04.2011 10:11         Документ Місгоз         33           ПИСЬМО секретарям         07.10.2011 11:53         Документ Місгоз         176           Порядок уведомления о фактах обращения         08.02.2011 12:04         Документ Місгоз         59           Порядок уведомления 2         ектор         16.09.2011 14:56         Документ Місгоз         90           Почтовые ящик         20.04.2011 14:41         Документ Місгоз         25         20.04.2011 14:41         Документ Місгоз         25                                                                                                    | Б  |
| Юфициальный сайт Администрации         20.05.2011 9:53         Документ Місгоз         24           Пароли и логины         25.04.2011 10:11         Документ Місгоз         33           ПИСЬМО секретарям         07.10.2011 11:53         Документ Місгоз         176           Порядок уведомления о фактах обращения         08.02.2011 12:04         Документ Місгоз         59           Порядок уведомления 2         ектор         16.09.2011 14:56         Документ Місгоз         59           Почтовые ящик         20.04.2011 14:41         Документ Місгоз         25                                                                                                    | Б  |
| Шпароли и логины         25.04.2011 10:11         Документ Місгоз         33           Библиотеки         ПИСЬМО секретарям         07.10.2011 11:53         Документ Місгоз         176           Порядок уведомления о фактах обращения         08.02.2011 12:04         Документ Місгоз         59           Порядок уведомление 2         ектор         16.09.2011 14:56         Документ Місгоз         90           Почтовые ящик         20.04.2011 14:41         Документ Місгоз         25                                                                                                    | Б  |
| Библиотеки         ПИСЬМО секретарям         07.10.2011 11:53         Документ Місгоз         176           Порядок уведомления о фактах обращения         08.02.2011 12:04         Документ Місгоз         59           постановление 2         ектор         16.09.2011 14:56         Документ Місгоз         90           Почтовые ящик         20.04.2011 14:41         Документ Місгоз         25                                                                                                    | Б  |
| Порядок уведомления о фактах обращения         08.02.2011 12:04         Документ Micros         59           Порядок уведомление 2         ектор         16.09.2011 14:56         Документ Micros         90           Почтовые ящик         20.04.2011 14:41         Документ Micros         25                                                                                                    | Б  |
| Шпостановление 2         ектор         16.09.2011 14:56         Документ Мicros         90           Почтовые ящик         20.04.2011 14:41         Документ Micros         25                                                                                                    | 5  |
| Компьютер Почтовые ящик 20.04.2011 14:41 Документ Мicros 25                                                                                                    | Б  |
|                                                                                                    | Б  |
| таки список новых глав по 1 21.12.2010 10:38 Документ Micros 38                                                                                                    | Б  |
|                                                                                                    | Ψ. |
|                                                                                                    | P. |
| Сеть Имя файла:                                                                                                    |    |
|                                                                                                    | T  |
| тип фаилов: Все фаилы ()                                                                                                    |    |

# 6) Выбираем Главу поселения на подпись

| И Новый проект документа                                                                                    |                                                            |
|----------------------------------------------------------------------------------------------------|------------------------------------------------------------|
| Файл Вид Сервис ?                                                                                           |                                                            |
| і⊜Шеу Фригинал как как н                                                                                    | Проект Резолюции: 0 Связность: 0 Направ                    |
| <u>Н</u> омер документа: 0001 от 26.11.2011 ▼ <u>И</u> сполнение                                            | Статус проекта: Вис на для регистрации:<br>В работе        |
|                                                                                                    | Кто визирует:                                              |
| <u>Тема:</u> Почтовые ящики-адрес                                                                           |                                                            |
| Аннотация:                                                                                                  | В работу На визирование На подпись На регистрацию Отозвать |
| ×                                                                                                    | Визы: 0                                                    |
| Подписал: Исполнил:                                                                                         |                                                            |
|                                                                                                    |                                                            |
| Примечание:                                                                                                 |                                                            |
|                                                                                                    | · · · · · · · · · · · · · · · · · · ·                      |
| <b>•</b>                                                                                                    | Автор отсутствует                                          |
| Состав: 1 Последняя версия Новая версия                                                                     |                                                            |
|                                                                                                    |                                                            |
| Пипфаила Имя фаила Газмер<br>DOC Почтовые яшики-адрес.doc ЗкБайт                                            |                                                            |
|                                                                                                    | Возвращен на доработку Текст:                              |
|                                                                                                    | Все ЭЦП   Только визы   Все ЭЦП, кроме виз   🔒 🤱 🖳 🖳       |
| 🖸 писание: 🔶 👻 🥅 Шифровать файлы при пересылке                                                              | Дата Подписал Пользовате/ Подписать                        |
| ÷                                                                                                    | Проверить                                                  |
| <u>О</u> ткрыть Сканер <u>Ш</u> аблон <u>И</u> з файла В <u>ф</u> айл <u>В</u> се в файл                    | К Подписать все                                            |
| Вид документа: "Проект (Администрация Шаталовского сельского поселения)"<br>Размещение: Не зарегистрирована | Следующая Выход Применить                                  |

## 7)По возвращению документа с подписи производим его регистрацию

| ювый про   | ект документа  |                                      |                                              |                     |                  |               | U                  | - U ^                     |
|------------|----------------|--------------------------------------|----------------------------------------------|---------------------|------------------|---------------|--------------------|---------------------------|
| іл Вид     | Сервис ?       |                                      |                                              |                     |                  |               |                    | 1                         |
| <i> 🖻</i>  | 🗟 📢            | Оригинал 🗠 < 🖻                       | $\circ \bowtie \oplus = \checkmark \times +$ | Проект Резолюции    | : 0 Связность: 0 | Направления:  | o                  |                           |
| мер докума | ента: 0001     | <u>o</u> τ 26.11.2011 <b>-</b>       | <u>И</u> сполнение                           | Статус проекта:     |                  | Вид документа | для регистрации:   |                           |
| ф:         |                | <u>Р</u> убрика:                     |                                              | В работе            |                  | 1             |                    | 7                         |
|            |                | ▼                                    | •                                            | Кто визирует:       |                  | K             | то регистрирует:   |                           |
| иа: Почтов | вые ящики-адре | c                                    | •                                            | Жданов В.Г., Глава  | <b>▼</b>         | Подписи       | Якимова А.И., Спец | иалист 👻 😶                |
| ютация:    |                |                                      |                                              | В работу На         | а визирование    | На подпись    | На регистрацию     | Отозвать                  |
|            |                |                                      | *                                            | Визы: О             |                  |               |                    | 2                         |
|            |                |                                      | Ŧ                                            | Дата ввода          | Автор визы       |               | Д <sub>ай</sub>    | вания                     |
| цписал:    |                | И <u>с</u> полнил:                   |                                              |                     |                  |               |                    |                           |
|            |                | <b>▼</b>                             | <b>▼</b>                                     |                     |                  |               |                    |                           |
| имечание:  |                |                                      |                                              |                     |                  |               |                    |                           |
|            |                |                                      | *                                            |                     |                  |               |                    |                           |
|            |                |                                      | -                                            | ,<br>,              |                  |               | A ==               |                           |
|            |                |                                      | 1 1                                          | <u>Т</u> екст визы: |                  |               | ABI                | ор отсутствует            |
| став: 1    |                | <ul> <li>Последняя версия</li> </ul> | Новая версия                                 |                     |                  |               |                    |                           |
| п файла 🛛  | Имя файла      |                                      | Размер                                       | J                   |                  |               |                    | v                         |
| )DOC [     | Почтовые ящики | -адрес.doc                           | ЗкБайт                                       | 🔲 Возвращен на до   | оработку Тен     | ст:           |                    |                           |
|            |                |                                      |                                              | Все ЭЦП Только в    | изы Все ЭЦП, к   | роме виз      | ا                  | <mark>2 <u>э</u>цп</mark> |
| исание:    | → -            | 🔲 Шифровать                          | файлы при пересылке                          | Дата                | Подписал         |               | Пользовател        | <u>П</u> одписать         |
|            |                |                                      |                                              |                     |                  |               |                    |                           |

#### 8)Папке на регистрацию выбираем документ

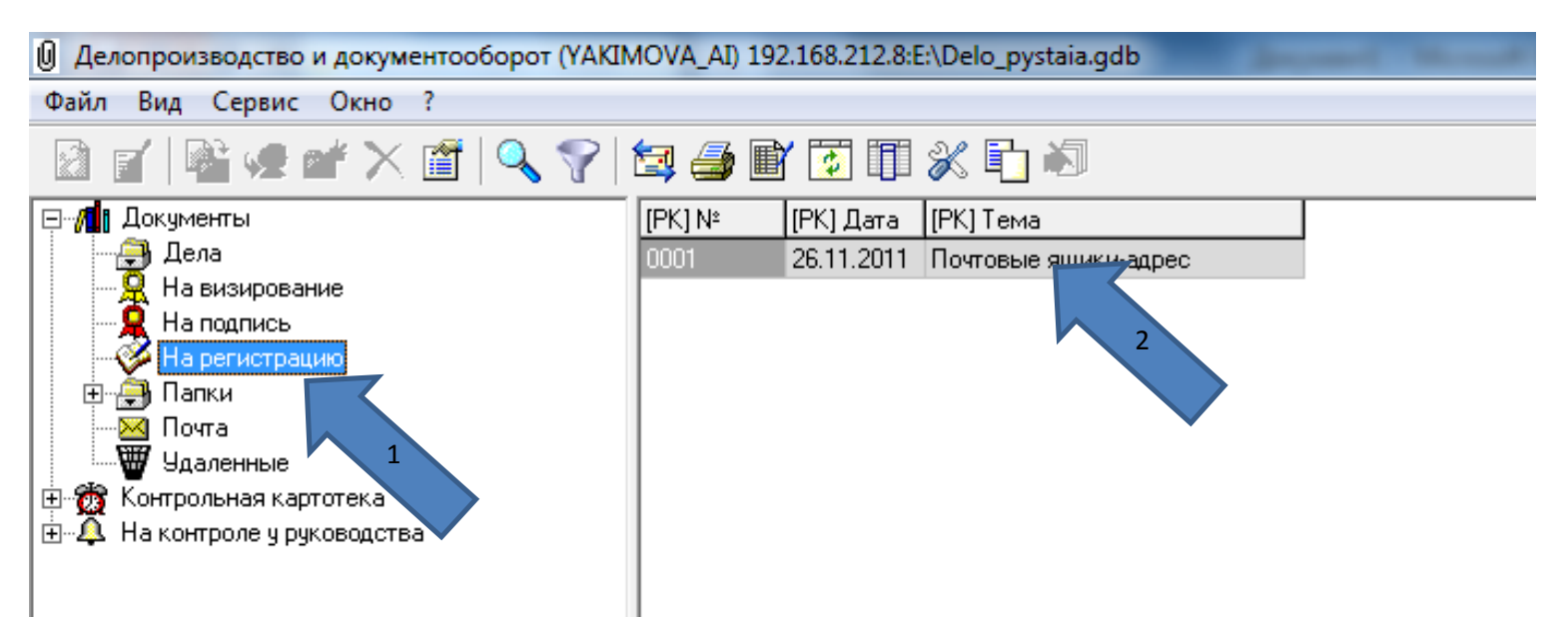

## 9) регистрируем

| the second second              | _                                                  | _         |                  |
|--------------------------------|----------------------------------------------------|-----------|------------------|
| рект Резолюции: 0 Связность: 0 | Направления: 0                                     |           |                  |
| атус проекта:                  | Вид документа для регистрации:                     |           |                  |
| а регистрации                  | <u> </u>                                           |           | <b>_</b>         |
| о визирует:                    | Кто регистрирует:<br>Подписи Якимова А.И., Специал | ист       | <b>▼</b>         |
|                                | Зарегистрировать                                   | Отклонить |                  |
| ізы: О                         |                                                    |           |                  |
| Дата ввода                     | Автор визы                                         | 2         | Дата визирования |

#### 10) Нажимаем пременить

| _соолюции.                           | <u></u>     |               |                     |
|--------------------------------------|-------------|---------------|---------------------|
| Дата резолюции Срок исполнения       | Автор резол | Имя файла     | 0                   |
|                                      |             | Почтовые ящин | ки-адрес.doc        |
|                                      |             |               |                     |
|                                      |             | _             |                     |
|                                      | • [ •       |               | 4                   |
| Все ЭЦП   Только визы   Все ЭЦП, кро | ме виз      |               | <mark>Д э</mark> цп |
| Іата Подписал                        |             | Пользовател   | <u>П</u> одписать   |
|                                      |             |               | Проверить           |
|                                      |             |               |                     |
|                                      |             | +             | Подписать все       |

11)перемещаем в папку исходящих документов

| 🔁 Перемещение карточки           |                                             | ×                        |
|----------------------------------|---------------------------------------------|--------------------------|
| Переместить в папку:             |                                             |                          |
|                                  |                                             |                          |
|                                  |                                             |                          |
|                                  | 0=                                          |                          |
|                                  |                                             | 2                        |
| в страницан                      |                                             |                          |
| ⊡ исходящие                      |                                             |                          |
|                                  | 1                                           |                          |
| <u>т</u>                         | тавки:                                      | Г Пригинал               |
| Han                              | звить Разовый Группы Сведени                | я Печать                 |
| <u>Р</u> езол                    | оции: <u>С</u> ог                           |                          |
| Да                               | з резолюции Срок исполнения Автор резол     | Имя файла 0              |
|                                  |                                             | Почтовые ящики-адрес.doc |
| Размер                           |                                             |                          |
| З кБайт                          |                                             |                          |
|                                  |                                             | •                        |
|                                  |                                             | <b>9</b> ou n            |
| Bcegl                            | П Только визы   Все ЭЦП, кроме виз          |                          |
| фровать фаилы при пересылке Дата | Подписал                                    | Пользовател              |
| ÷                                |                                             | Проверить                |
|                                  |                                             |                          |
| раила в фаил все в фаил          |                                             | Малисать все             |
| вского сельского поселения)"     |                                             | Выход                    |
|                                  | Вид документа: "Исходя                      | щий (Админі чя Шаталовс  |
| 11) выбираем наш документ в папн | е исходящих                                 | 3                        |
| Файа Виа Сервис Окно ?           | (TANINOVA_AI) 192.100.212.0.E.\Delo_pystala | igub                     |
|                                  | 7 🔄 🚑 🖹 🗊 🕅 💥 🖬 🖄                           | ]                        |
| — Лананты                        |                                             | [РК] Корреспонденты      |
| Дела                             | 001 26.11.2011 Почтовые ящи                 | ки-адрес                 |
| На визирование                   |                                             |                          |
| На подпись                       |                                             |                          |
| Парегистрацию                    |                                             | 2                        |
| 🗄 📄 Входящая                     |                                             |                          |
| 🖻 💼 исходящие                    |                                             |                          |
|                                  |                                             |                          |
| Удаленные                        |                                             |                          |
| 🗄 📸 Контрольная картотека 1      |                                             |                          |
| 🗄 🐥 На контроле у руководства    |                                             |                          |
|                                  |                                             |                          |
|                                  |                                             |                          |

## 12) выбираем направление

| № 001 от 26.11.2011, Почт       | овые ящики-адрес   | an Personal Association                        | and the second in         |                    |               |             |       |
|---------------------------------|--------------------|------------------------------------------------|---------------------------|--------------------|---------------|-------------|-------|
| Файл Вид Сервис ?               |                    |                                                |                           |                    |               |             |       |
| i 😂 🖩 🗟 💀                       | Оригинал 🖂 < 🖂 🖄   | $\oplus \ = \ \checkmark \ \times \ \bullet_*$ | Резолюции: 0 Связность: 0 | Направления: 0     |               |             |       |
| <u>Н</u> омер документа: 001    | от 26.11.2011 💌    | <u>И</u> сполнение                             | Дата отправки             | Ф.И.О.             |               | Организация | Адрес |
| <u>Г</u> риф:                   | <u>Ру</u> брика:   |                                                |                           |                    |               |             |       |
|                                 | •                  | •                                              |                           |                    |               |             |       |
| <u>Тема:</u> Почтовые ящики-адр | ec                 | •                                              |                           |                    |               |             |       |
| Аннотация:                      |                    |                                                |                           | $\land$            |               |             |       |
|                                 |                    | *                                              |                           |                    |               |             |       |
|                                 |                    | Ŧ                                              |                           |                    |               |             |       |
| <u>П</u> одписал:               | И <u>с</u> полнил: | •                                              | Вид доста                 |                    | 👤 🔲 Оригинал  |             |       |
| <u>П</u> римечание:<br>Г        |                    |                                                | Направить Разовый         | <u>Г</u> руппы Све | едения Печать |             |       |

13) выбираем пользователя для отправки и ставим галку и нажимаем ОК

| 🕀 🗖 🧰 Отдел культуры                                           |
|----------------------------------------------------------------|
| 🗄 🗖 🧰 Отдел молодежной политики, физической культуры и спорта  |
| 🕀 🗖 🧰 Отдел образования                                        |
| 🕀 🗖 🧰 Отдел по экономике и управлению муниципальным имуществом |
| 🗄 🗖 🧰 Отдел юридической работы                                 |
| 🕀 🗖 🧰 Совет депутатов                                          |
| 🕀 🗖 🧰 Управление сельского хозяйства                           |
| 🖻 🖳 🚰 Финансовое управление                                    |
| 🗖 🕵 Бурнусова Т.В.                                             |
| 🗖 👮 Ведерчинкова М.А.                                          |
| 🗖 🕵 Винокурова И.А.                                            |
| 🗖 💆 Глащенкова С.А.                                            |
| 🗖 💆 Дергунова Г.В.                                             |
| 💆 Исакова И.М.                                                 |
| 🖸 💆 Кильяченкова А.В.                                          |
| 💆 Ксензова С.М.                                                |
| 💆 Мамкович Т.В.                                                |
| 🖸 💆 Маненак А.А.                                               |
| 💆 Маслова Т.М.                                                 |
| 💆 Миронов Ю.Н.                                                 |
| 🖸 💆 Мудрякова М.А.                                             |
| 🖸 💆 Павлова Н.Н.                                               |
| 🗖 💆 Петухова З.А.                                              |
| 🗖 💆 Позднякова Н.С.                                            |
| 🖸 💆 Прохоренкова В.В.                                          |
| 💆 Прудникова Н.В.                                              |
| 🗹 💆 Селифонова Г.В.                                            |
| 📃 🛄 🛒 Шиманова А.В.                                            |
|                                                                |

14) нажимаем приминить если клиент внутренней базы то ВСЕ, если нет выполнити пункт 15

| b                  |              |               |                     |  |
|--------------------|--------------|---------------|---------------------|--|
| Эсе ЭЦП, кроме виз |              |               | <mark>Я э</mark> цп |  |
| сал                | Пользователь |               | Подписать           |  |
|                    |              |               | Проверить           |  |
|                    |              |               | Подписать все       |  |
|                    |              | Следующая Выд | код Применить       |  |

## 15) доставка почты и получение

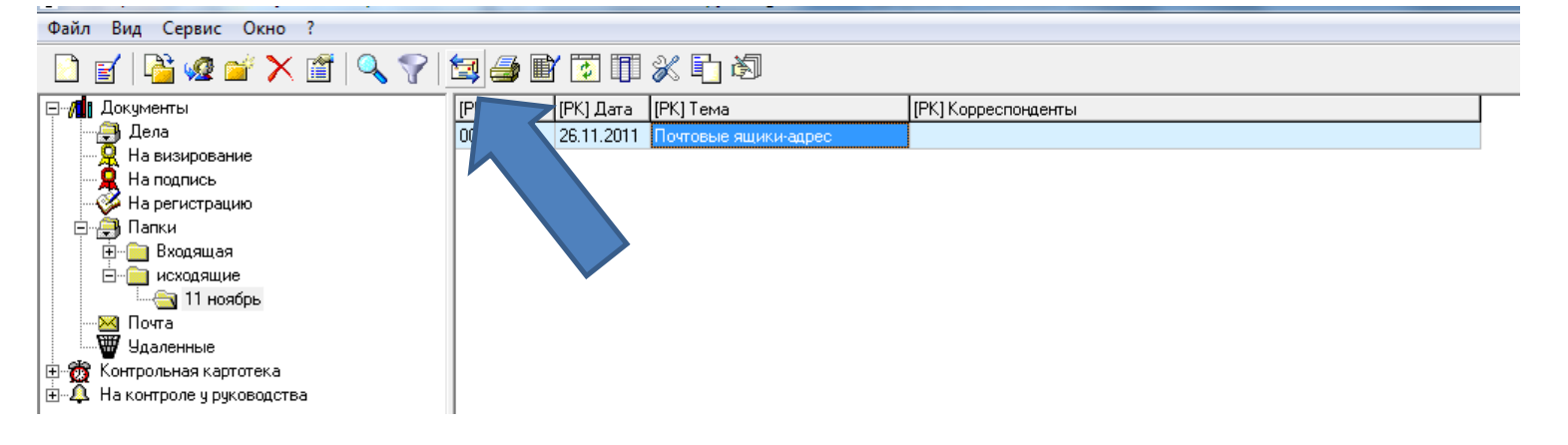